## 全国计算机等级考试网报详细操作流程

1. 登录: http://www.gxeea.cn,点击全国计算机等级考试报名系统,打开下 图所示页面进行报名。

| E LE & L'EL ) ML  |                                         |                                                                                                    |
|-------------------|-----------------------------------------|----------------------------------------------------------------------------------------------------|
| <b>账号:</b> 邮箱/手机号 |                                         |                                                                                                    |
| 密码:               | 找回密码                                    |                                                                                                    |
| 验证码:              | BLK                                     |                                                                                                    |
| 登录                |                                         |                                                                                                    |
| 选择其他帐号登录          |                                         |                                                                                                    |
| 🐣 登录              |                                         |                                                                                                    |
| 沿有FTEST通行证?       |                                         |                                                                                                    |
|                   | 账号: 邮箱/手机号 密码: 验证码: 【 【 登录 选择其他帐号登录: ②第 | 账号:       邮箱/手机号         密码:       找回密码         验证码:       IBLK         登录       选择其他帐号登录:         遵录       登录 |

2. 如果考生有 etest 通行证直接登录, 然后转到第8步; 如果考生没有 etest 账号,可以点击上图所示的最下方"用户注册"按钮,进入下图所示页面,注册 通行证。以前报名过的考生可以通过找回账户和密码进行报名。

| ETEST                          | 「通行证                                         | 首页 退出                   |
|--------------------------------|----------------------------------------------|-------------------------|
| 用                              | 〕户注册                                         |                         |
| 电子邮箱:<br>手机:<br>密码:<br>密码确认:   | 提示:邮箱和手机号至少填写一项,将作为您的登录账号<br>提示:密码长度为6-18位字符 | 已经有ETEST通行证,直接登录:<br>登录 |
| 个人资料(『<br>正件类型:<br>证件号:<br>姓名: | 可选填)<br>-请选择-                                |                         |
| 验证码:                           | V TSZ                                        |                         |

3. 考生填写资料、注册完毕帐号,使用 etest 通行证登录,如下图所示。

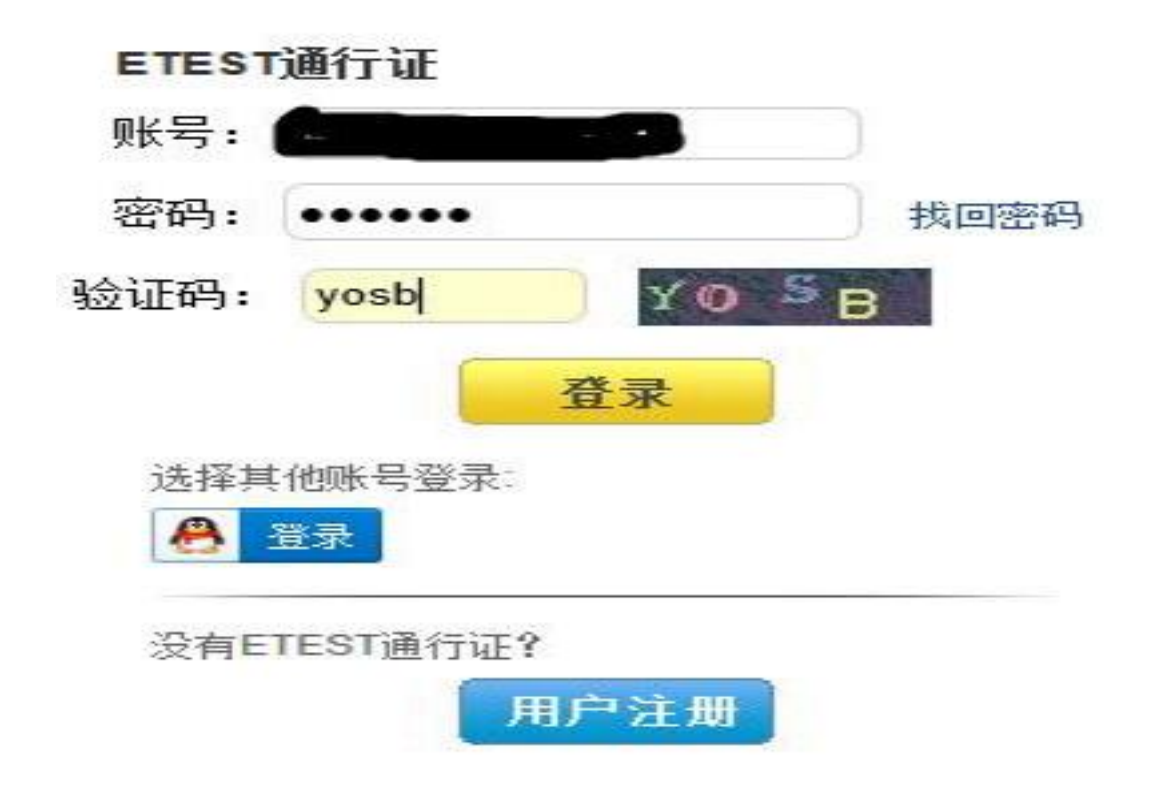

4. 新注册的用户第一次登录需要验证邮箱,如下图所示。

| 电子邮箱: 的复数 计 的 计 邮箱 |
|--------------------|
| 手机:                |
|                    |
| 5-                 |
| 证件类型:              |
| 证件号:               |
| 世-夕.               |
|                    |

5. 输入需要验证的邮箱, 然后点击"发送验证邮箱"按钮进行验证。

| 忽的脚相有: | @163.com |  |
|--------|----------|--|
|        |          |  |
|        | 发送验证邮箱   |  |

- 6. 登录验证邮箱激活账号。
- 7. 激活账号后重新返回到第一步所示的考试报名页面,使用 etest 账号登录。
- 8. 打开考试报名页面,下图所示。

|              |   | <b>NCR</b><br>Examination | 全国计算机等级考  | <b>ś</b> 试报 | 名系统      | in. |       |                  |      |
|--------------|---|---------------------------|-----------|-------------|----------|-----|-------|------------------|------|
|              | - |                           |           | 角色:考生       | 🔔 用户名:   | 未设置 | ▶ 考次: | 2016年9月全国计算机等级考试 | 🖸 退出 |
| 导航菜单         | ~ | 欢迎                        |           |             |          |     |       |                  |      |
| <b>電我的菜单</b> | * | 欢迎登录全国计算机等级考试报名系统         |           |             |          |     |       |                  |      |
| 調当前考次        |   |                           |           |             | 基本信息     |     |       |                  |      |
|              |   |                           | 考次:       | 2016年9月会    | 全国计算机等级  | 考试  |       |                  |      |
|              |   |                           | 主管机构:     | 广西          |          |     |       |                  |      |
|              |   |                           | 用户角色:     | 考生          |          |     |       |                  |      |
|              |   |                           | 用户姓名:     | 未设置         |          |     |       |                  |      |
|              |   |                           | 报考考点:     | 未设置         |          |     |       |                  |      |
|              |   |                           | 网上注册开始时间: | 2016-05-22  | 00:03:01 |     |       |                  |      |
|              |   |                           | 网上注册截止时间: | 2016-05-26  | 23:59:59 |     |       |                  |      |
|              |   |                           | 现场确认开始时间: |             |          |     |       |                  |      |
|              |   |                           | 现场确认截止时间: |             |          |     |       |                  |      |
|              |   |                           | 准考证打印时间:  | 2016-09-12  | 00:00:00 |     |       |                  |      |
|              |   |                           |           |             |          |     |       |                  |      |
|              |   |                           | 全国计算机等级   | 皆试报名系统。     | 02016    |     |       |                  |      |

9. 点击左侧导航菜单的"当前考次"阅读"报名协议",点击同意协议,进入 下一步

| ~                                    | 全国计算机等级考试报名系统                                      |
|--------------------------------------|----------------------------------------------------|
| 导航发生                                 | 《 就 翻 <b>当時教☆</b>                                  |
| ·<br>·<br>·<br>·<br>·<br>·<br>·<br>· |                                                    |
|                                      | 8. 考生本人理解并同意,在缴费完成后、考生不能修改报考信息或退考。                 |
|                                      | 9. 考生本人理解并同意,在报名成功后、山于本网站系统出现问题影响考生本人参加考试。考生提出赔偿的, |
|                                      | 本网站可能提供的补偿仅限于帮助安排重新报名或全规退还考费。不承担任何其他注带责任。          |
|                                      | 10. 报名程序如有临时性交化、以木网站公告为准。                          |
|                                      | 重要提示:请使川本人真实有效的邮箱注册RTEST账号并进行报名和支付,否则将尤法正常完成报名和支付。 |
|                                      | 12 点击同意,老示您已阅读并轻受遵守本网站报名协议。                        |
|                                      | 「「「「「「」」「「」」「「」」」「「」」」「「」」」「」」」「」」」「」」             |
|                                      | A.研 1 単地の加速と型の方式かった。                               |

10. 在下图的页面里,填写考生信息,选择<u>五合校区:(450060)广西外国语学</u> 院五合校区考点,空港校区:(450115)广西外国语学院空港校区考点,选择报 考科目(带红色星花的选项属于必填项)。

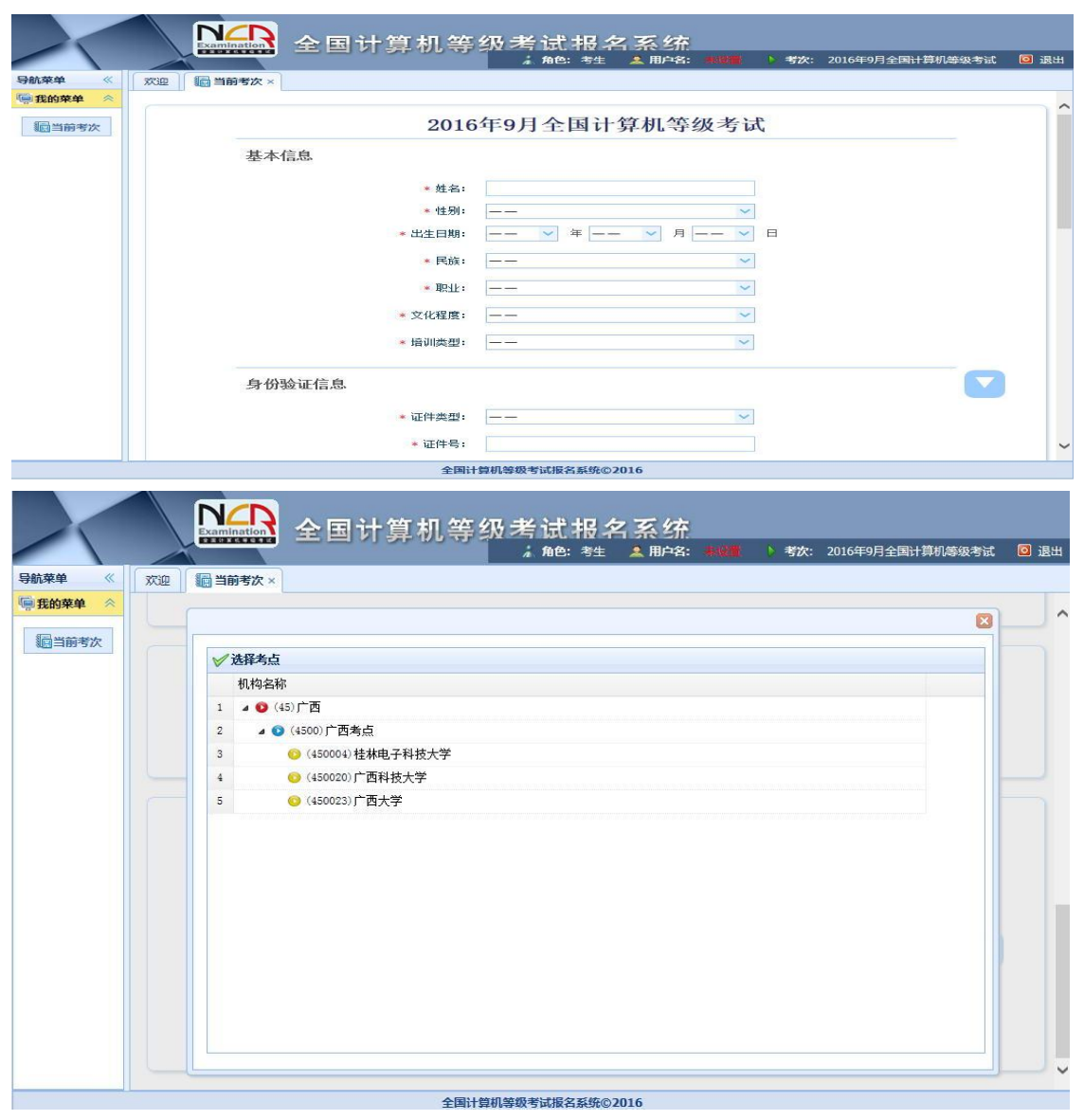

11. 考生信息填写完毕后,上传照片(照片必须符合规格要求,下图所示)

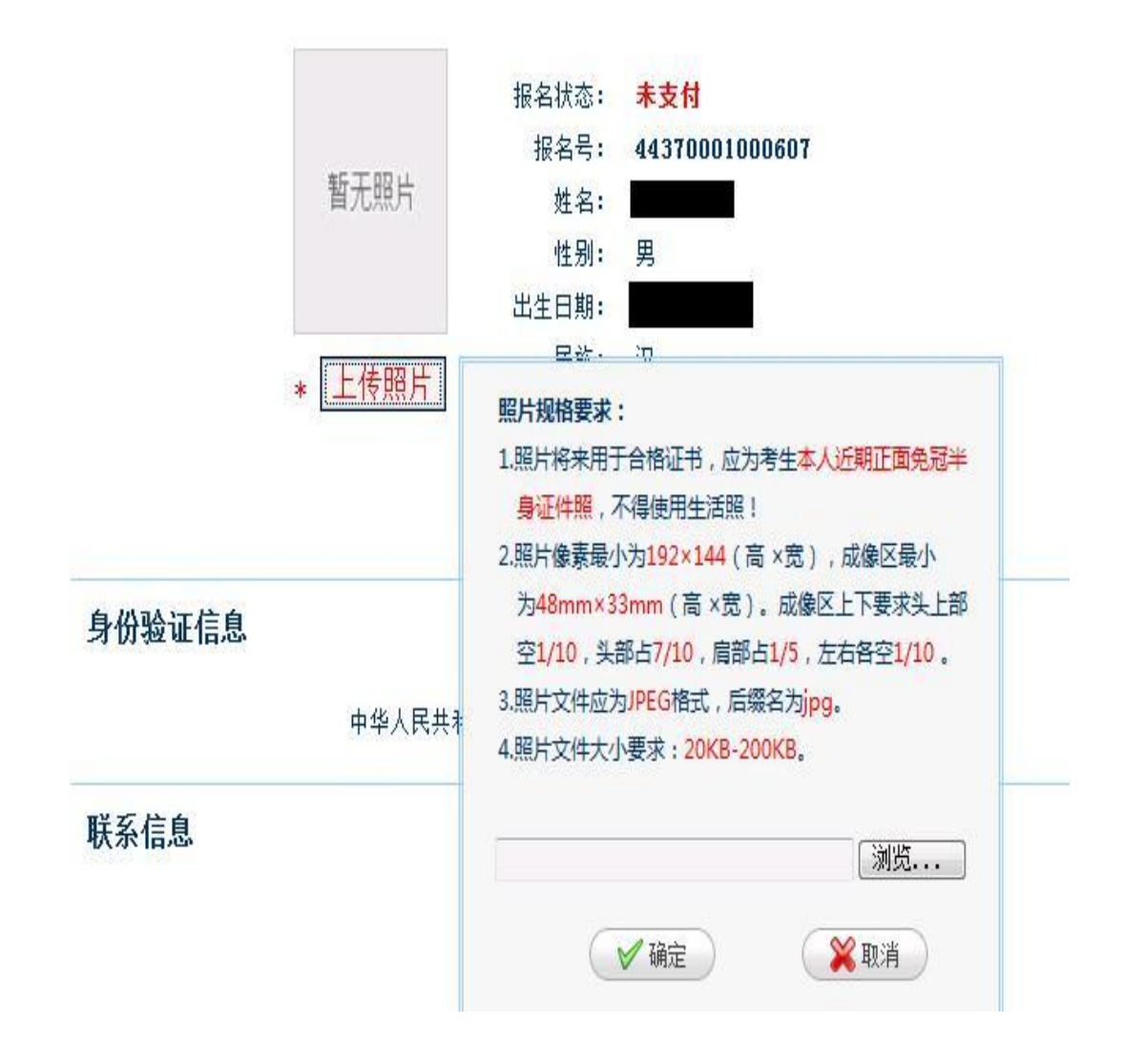

全国计算机等级考试网报上传照片不符合要求相片与规范相片对比:

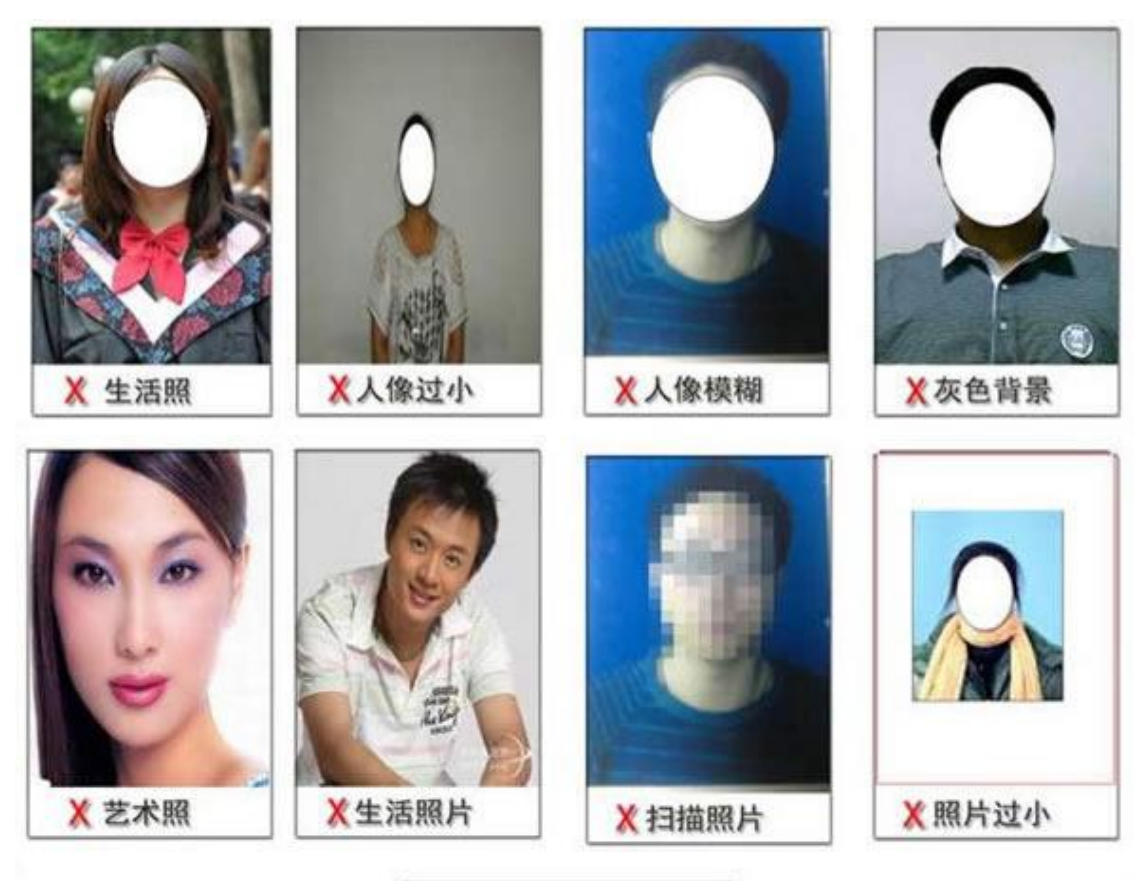

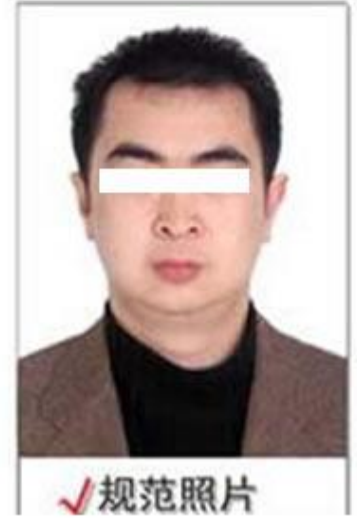

上传照片规格要求:

(1)照片像素最小为 192×144(高×宽),成像区像素最小为 48mm×33mm(高×宽)。成像区上下要求头上部空 1/10,头部占 7/10,肩部占 1/5,左右各空 1/10。

(2)照片文件应为 JPEG 格式, 后缀名为 jpg。

(3)照片文件大小要求: 20KB-100KB。

(4)照片背景可以是红、蓝、白纯色。

(5)不要用手机拍相片上传。

12. 照片上传完毕,会弹出如下图所示提示框,提醒考生"申请信息审核"。

| 警告 |                                                |
|----|------------------------------------------------|
| 1  | 在进行网上支付前,报考考点需要对考生<br>报考信息进行审核,请尽快申请信息审<br>核!! |
|    | 确定                                             |

13. 考生点击下图所示的"申请信息审核"按钮,提交审核申请。

审核信息

| 审核状态:   | 未申请 | 申请信息审核 |
|---------|-----|--------|
| 审核提交时间: |     |        |
| 审核时间:   |     |        |

注:考生完成报考信息后需提交审核。考点将在24小时内审核。审核通过,信息锁定,能进行网上支付;不通过,可修改信息继续提交。

14. 申请报考信息审核后,除非审核失败,否则信息无法修改。

| -  |                       |                    |   |
|----|-----------------------|--------------------|---|
| ?  | 田请报考信息审核后,除非审<br>请审核? | 核失败,报考信息尢法修改。确认继续甲 |   |
|    |                       |                    | ž |
|    |                       | MALE AXIA          |   |
| 改生 |                       |                    | 8 |

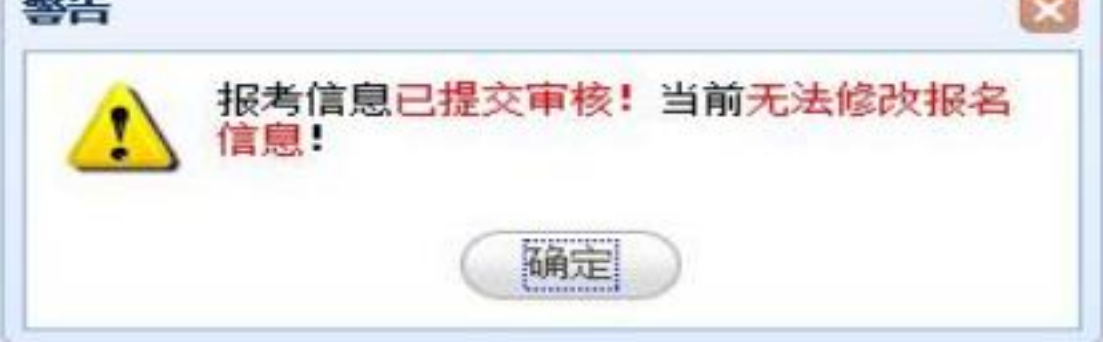

15. 考生提交报考信息审核申请后,考点会在24小时内审核。审核通过,信息锁定可以进行网上支付;不通过,可修改信息继续提交。

16. 审核通过的考生可以点击下图所示页面里面的"支付"按钮,进入支付页面。

|              |   | N/I<br>Examination | ▲ 全国计算机等级考试报名:    | 系统              |                              |                |
|--------------|---|--------------------|-------------------|-----------------|------------------------------|----------------|
|              |   |                    |                   | <b>浦 角色</b> :考生 | 🤽 用户名: 陆小凤 🜓 考次: 2016年9月全国计算 | \$11、等级考试 🛛 退出 |
| 导航菜单         | × | 欢迎                 | 🌆 当前考次 ×          |                 |                              |                |
| <b>夏我的菜单</b> | * |                    | 2                 |                 |                              |                |
| 洞当前考次        |   |                    |                   | 服考费用信息          | ∄                            |                |
|              |   |                    | 项目                |                 | 费用(元)                        |                |
|              |   |                    | (65)MS Office高级应用 |                 | ¥90.00                       |                |
|              |   |                    | 合计                |                 | ¥ 90. 00                     |                |
|              |   |                    |                   |                 | 支付状态: 未支付   支付   更新支付        | 信息             |
|              |   |                    |                   |                 |                              |                |
|              |   |                    |                   | 考点通告信息          | 2.<br>1.                     |                |
|              | 2 |                    | 全国计算机等级考试指        | 名系统©2016        |                              |                |

17. 在弹出的教育部考试中心支付平台页面选择银行支付(如果没有弹出支付页面,需要考生设置本地浏览器,允许弹出页面)。

| 支付信息 | 3>             |              |                                  |
|------|----------------|--------------|----------------------------------|
| 友付用途 | 第46次NCRE报名费    |              |                                  |
| 友付项目 | 全国计算机等级考试(广西)  | 考生姓名         | XXX                              |
| 时金额  | 90.0元人民币       | NEEA ID      | 1C102E49046D41CD84A1C52DD6694625 |
| 选择银行 | <del>ر</del> ز |              |                                  |
|      |                | C<br>TayEase |                                  |

18. 点击上图所示"首信易支付"按钮,选择支付银行(下图所示)。

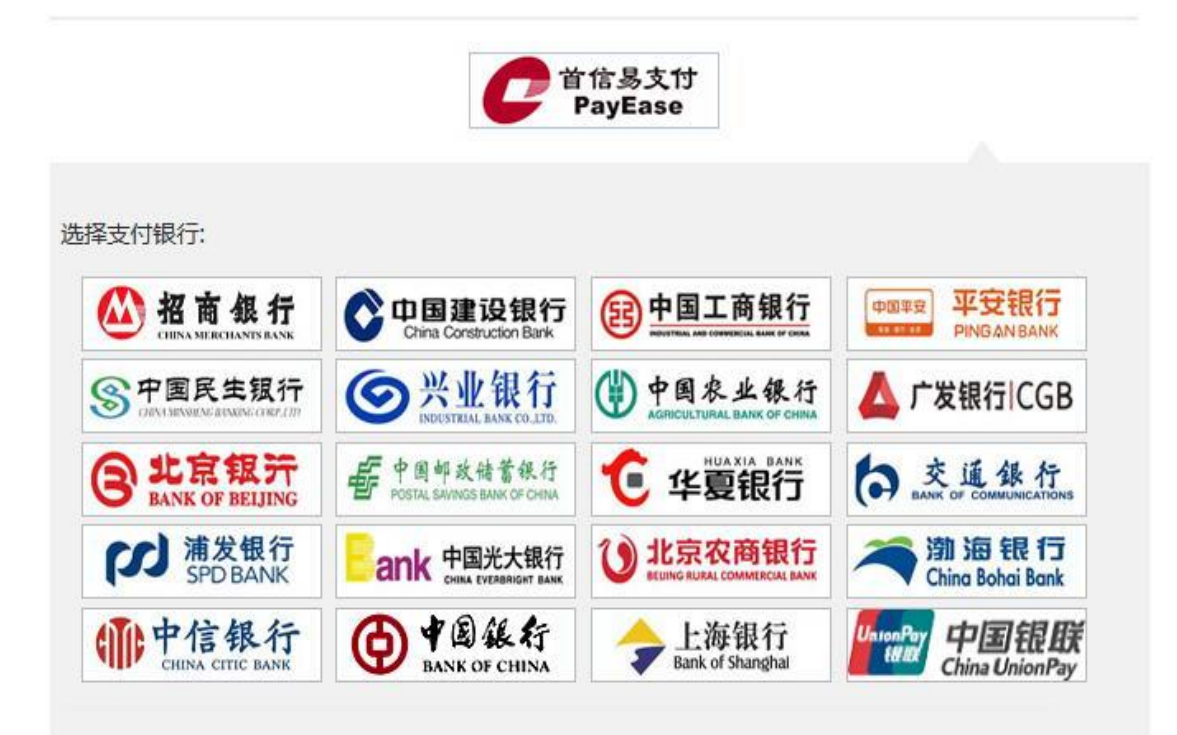

**联系我们:** 010-4008182626或82652626转分机6644, 6829, 6576, 6851(9:00-17:30) 010-82652963, 82652961 (9:00-17:30) 010-59321108 (24小时)

19. 支付完成,返回报名页面,检查支付状态无误,点击页面最下方的"打印下载报名登记表"按钮,完成报名(准考证不能立即打印,需要在指定日期打印,下载的文件是 PDF 格式)